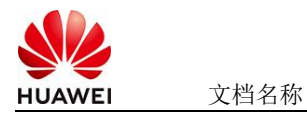

### DeepSeek-R1-32b社区版使用指南

### 1 DeepSeek-R1-32b-Ascend 版本介绍

昇腾版本需要部署在昇腾云服务器上,需要先联系客户经理(如果没有客户经理,直接在 华为云管理台提交工单)申请白名单才可以开通。

白名单申请成功后,可按照下面的指导文档部署DeepSeek-R1 32b蒸馏版的模型。

### 2 云资源消耗说明

| 云资源类型     | 使用说明                                    |
|-----------|-----------------------------------------|
| ECS       | 部署工具,用于上传模型权重至OBS、上传部署所需的Docker镜像至      |
|           | CCE Node节点、执行部署命令等。部署结束后,会自动删除。         |
| OBS       | 存储模型权重                                  |
| CCE       | 部署模型                                    |
| ModelArts | 昇腾云资源,作为CCE集群的Node节点使用,为DeepSeek-R1模型提供 |
| AI专属资源池   | 算力。                                     |

### 3 部署准备工作

1) 配置ModelArts的授权

由于大模型即服务平台的数据存储、模型导入以及部署上线等功能依赖OBS、SWR等服务,需获取依赖服务授权后才能正常使用相关功能。先授权新增委托,使用需要的权限模板进行创建即可,点击"此处",然后按照如下截图中的配置进行授权即可。

🔇 由于大横型即服务平台的数据存储、模型导入以及部署上线等功能依赖OBS、SWR等服务,需获取依赖服务授权后才能正常使用相关功能,点击 此处 获取依赖服务授权,查看 配置ModelAris委托授权,

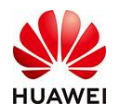

文档名称

| 181173399 |
|-----------|
| 投权能且      |
|           |

| 授权对象类型                                                                                                    |                                                                                                    |                                                     |                                    |                                            |
|----------------------------------------------------------------------------------------------------|----------------------------------------------------------------------------------------------------|-----------------------------------------------------|------------------------------------|--------------------------------------------|
| IAM子用户联邦用户                                                                                                    | 委托用户 所有用所                                                                                          | <b>1</b>                                            |                                    |                                            |
| 授权对象<br>hid_skp-c45ajs06ntn                                                                                                    | ~                                                                                                  |                                                     |                                    |                                            |
| 委托选择<br>已有委托 新增委托                                                                                                    |                                                                                                    |                                                     |                                    |                                            |
| 查看和配置更多权限,请访问IAM服务;                                                                                                    | 进行配置。 立即前往 亿                                                                                       |                                                     |                                    |                                            |
| 委托名称                                                                                                    |                                                                                                    |                                                     |                                    |                                            |
| modelarts_agency                                                                                                    | 0                                                                                                  |                                                     |                                    |                                            |
| 您最多可以创建50个委托,您还可以创                                                                                                    | 建46个委托。                                                                                            |                                                     |                                    |                                            |
| 权限配置                                                                                                    |                                                                                                    |                                                     |                                    |                                            |
| <b>曾通模式</b><br>推荐使用,该模式可针对用户业务<br>授权,安全可靠。                                                                                                    | 场景进行自由定制,并保持最小                                                                                     | 高权限模式<br>对高权限有特别<br>该模式下的权限                         | ŧ需求的用户,可使用该模式,<br>3。               | 建议管理员谨慎配置                                  |
| 权限模板 弹性集群 Cluster ×                                                                                                    | ∨ 可以选择预                                                                                            | 员的模板快速完成权限                                          | 置                                  |                                            |
| 服务列表 ■ 全选                                                                                                    | 功能权限                                                                                               |                                                     |                                    |                                            |
| <ul> <li>☑ 弹性元級勞備 (ECS) (13/13)</li> <li>☑ MapReduce服务 (MRS) (0/8)</li> </ul>                                                                                                | 使用機块 弹性集群 Cluster                                                                                  |                                                     |                                    |                                            |
| <ul> <li>② 自用性能管理 (APM) (1/1)</li> <li>② 克爾曼服务 (EVS) (4/4)</li> <li>② 数面会準務务 (DWS) (0/3)</li> <li>③ 建明时管理 (DEW) (1/4)</li> <li>● ModeWinElsky (ModeWinEls) (0/80)</li> </ul> | <ul> <li>✓ 金造(共4项切顶,已振得4项)</li> <li>✓ ststurbo shares showShareNic<br/>重用sts turbo的局卡评情</li> </ul> | ✓ sfsturbo shares listShareNics<br>查诺sts turbo的局卡列表 | Statubo shares addShareNic<br>派加码卡 | Starbo shares: deleteShareNic<br>2019 79 4 |
| <ul> <li>□ 应用运建管理 (ACM) (0/7)</li> <li>2 律金羅股务器 (BMS) (2/2)</li> <li>2 傳輸局务 (MS) (2/2)</li> </ul>                                                                            |                                                                                                    |                                                     |                                    |                                            |
| <ul> <li>☑ 双原胞球类 (DL) (0/14)</li> <li>□ 消患患和服务 (SMM) (0.5)</li> <li>☑ 云音簡引擎 (CCE) (12/12)</li> <li>□ 云音音引擎 (CCE) (0/27)</li> </ul>                                           |                                                                                                    |                                                     |                                    |                                            |
| UI23)                                                                                                    |                                                                                                    |                                                     |                                    |                                            |

# 4 云资源开通

1) 进入商品详情页, 计费方式选择"按需", 点击"立即购买", 如下图所示。

| <b>HUAWEI</b> 文档名称 |                    | 文档密级                                                                                                    |
|--------------------|--------------------|----------------------------------------------------------------------------------------------------|
|                    | dæpseek            | DeepSeek-R1-32b社区版 會 收集<br>一款由DeepSeek系列模型,属于大语言模型的一种。DeepSeek-R1在多个专业领域表现出色,尤其在模拟人类推图过<br>程方面有着显著的优势。   |
| deepseek           | 总计<br>优惠<br>地域     | ¥ 0.454 <u>展台 ¥0.454 <u>最早的场</u><br/>该销像为固定定价,具体价格以ECS实例顺格进程时的询价为准。<br/>1111年最初一</u>                     |
| C                  | 规格<br>推荐配 <u>罟</u> | DeepSeek-R1-32b-Ascend           2株4G元主灯_200G硬盘           2株4G元主灯_200G硬盘                                 |
|                    | 购买方式               | (s6 large 2)     (s7 large 2)     展井 ▽       自定义云主机→支持同时透函部性中、公网带宽和微调盘       按薦     按用       按溝     近期购买 |

2)选择"模板配置开通",然后直接点击"下一步",进入参数配置页面,如下图所示。

| 配置参数                |                                |     |                                                                                                |
|---------------------|--------------------------------|-----|------------------------------------------------------------------------------------------------|
| 请输入关键字搜索参数名称        | Q 按模板要求对部分资源加密 ⑦               |     |                                                                                                |
| 参数名称                | 值                              | 类型  | 描述                                                                                             |
| CCE Node节点密码        |                                | 字符串 | CCE Node节点密码的管理员密码,密码复杂重要求:密码要求长重范围为8到26位,密码至少必须包含大…                                           |
| ModelArts Lite焦群规格  | modelarts.bm.npu.arm.8snt9b1 v | 字符串 | 指定MA Lite Cluster 行点想avor ID。                                                                  |
| ModelArts Lite集群创建节 | 1                              | 整型  | 指定对应flavor的资源数量。                                                                               |
| 部署工具实例密码            |                                | 字符串 | 部署工具实例的管理员密码,密码复杂重要求:密码要求长室范围为6到26位,密码至少必须包含大写字                                                |
| OBS桶各称              | ds-file-bucket-app-0820        | 字符串 | 指定OBS稀否称。                                                                                      |
| VPC IPv4网段          | 192.168.0.0/16                 | 字符串 | 歌儀范围: 10.0.0.0/6 - 10.255.255.0/24, 172.16.0.0/12 - 172.31.255.0/24, 或者 192.168.0.0/16 - 192.1 |
| 子网 IPv4网段           | 192.168.10.0/24                | 字符串 | 必须是CIDR输式,且在VPC的CIDR读内。子阅携码不能大于28。                                                             |
| 子网网关                | 192.168.10.1                   | 字符串 | 子网的网关。必须是子网段内的合法P地址。                                                                           |
| 付费类型                | postPaid ~                     | 字符串 | prePaid-预付费,即包年包月; postPaid-后付费,即按需付费。ModelArts Lite奥群仅支持包年包月!                                 |
| 订购周期类型              | month                          | 字符串 | 当chargingMode为prePaid时生效且为心缜值,取值范围:month-月,year-年,                                             |
| 订购周期数               | 1                              | 整型  | 当chargingMode为prePaid时生效且为必填值,取值范围: periodType=month(意期类型为月)时,取值                               |

3) 首次开通时,需要您授权RFS创建并使用秘钥加密敏感参数,点击:"确定"

| HUAWEI | 文档名称 |
|--------|------|

文档密级

| 配置参数                |                              |                                 |                  |                                                                        |
|---------------------|------------------------------|---------------------------------|------------------|------------------------------------------------------------------------|
| [F] 用制八大键子望录参数百协    | <b>V</b>                     |                                 |                  |                                                                        |
| 参数名称                | 值                            |                                 | 类型               | 描述                                                                     |
| CCE Node节点密码        |                              | 8                               | 字符串              | CCE Node节点密码的管理员密码,密码复杂重要求:密码要求长重范围为6到26位,密码至少必须包含大…                   |
| ModelArts Lite集群规格  | modelarts.bm.npu.arm.8snt9b1 | ~                               | 字符串              | 播宠MA Lite Cluster节点flavor ID。                                          |
| ModelArts Lite焦群创建节 | 1                            |                                 | 整型               | 指定对应flavor的资源数量。                                                       |
| 部署工具实例密码            | ••••••                       | 开启加密                            |                  | X 2要求: 密码要求长度范围为6到26位,密码至少必须包含大写字                                      |
| OBS桶名称              | ds-file-bucket-app-0820      | 注意! 初次开启加密功能会自<br>资源编排服务创建并使用密锁 | 目动为您创建"aos<br>]? | idefaul"默认密钥, 请确定是否授权                                                  |
| VPC IPv4网段          | 192.168.0.0/16               |                                 |                  | <b>政治</b> , 172.16.0.0/12 - 172.31.255.0/24, 或者 192.168.0.0/16 - 192.1 |
| 子网 IPv4网段           | 192.168.10.0/24              |                                 | 字符串              | 必须是CIDR格式,且在VPC的CIDR块内。子网境码不能大于28。                                     |
| 子网网关                | 192.168.10.1                 |                                 | 字符串              | 子网的网关,必须是于网段内的合法P地址。                                                   |
| 付鶈类型                | postPaid                     | ~                               | 字符串              | prePaid-预付费,即包年包月; postPaid-后付费,即按需付费。ModelArts Lite虞群仪支持包年包月!         |
| 订购周期类型              | month                        | ~                               | 字符串              | 当chargingMode为prePaid时生效且为必填值,取值范围:month-月,year-年,                     |
| 订购周期数               | 1                            |                                 | 整型               | 当chargingMode为prePak时生蚊目为必填蛋,配值范围:periodType=month(周期类型为月)时,取蛋         |

4) 进入"资源栈设置"页面, 然后点击"下一步"

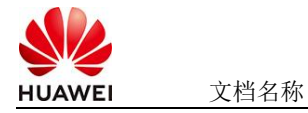

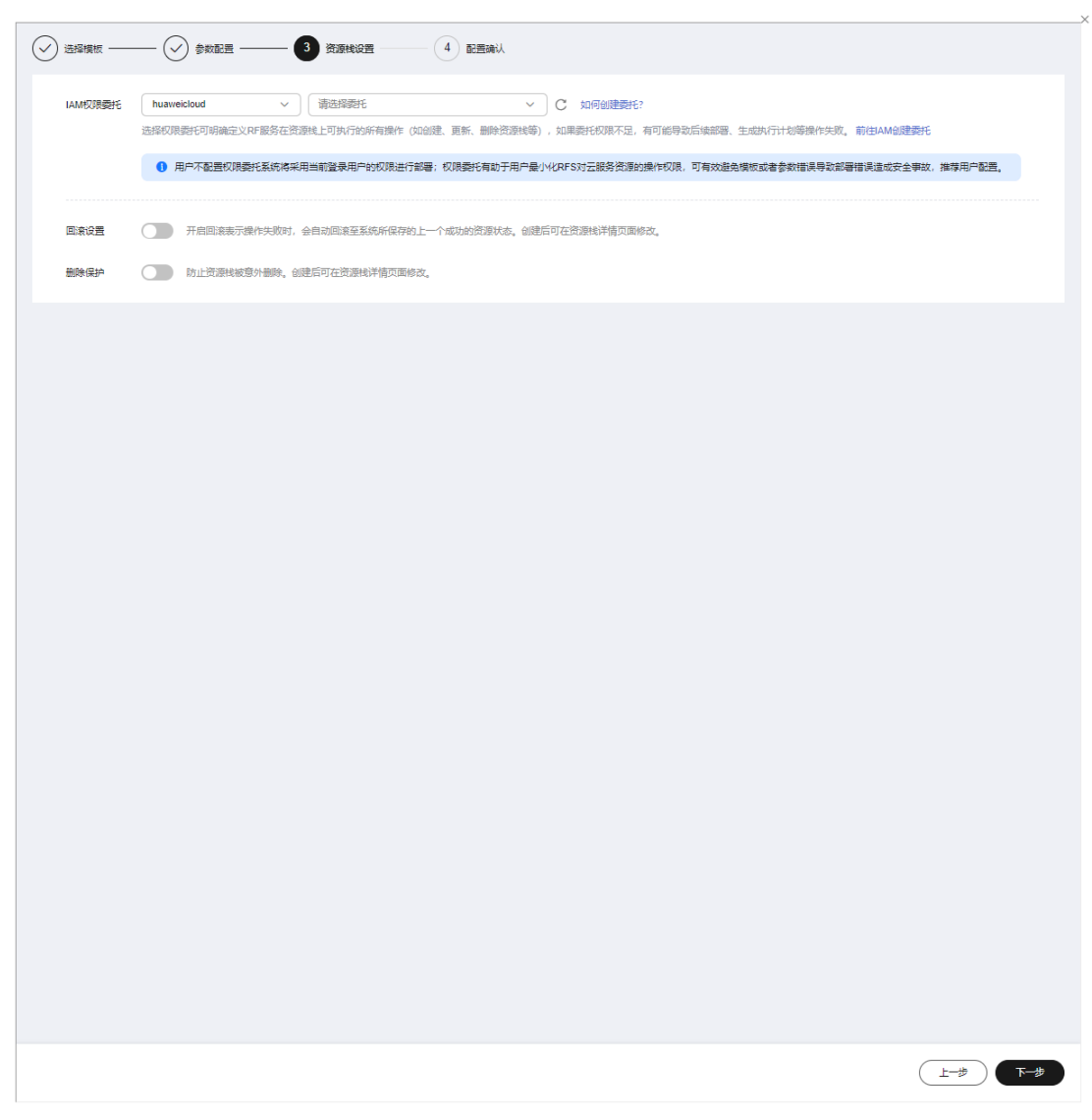

5)进入配置确认页面,需要您确认下配置参数的值,如果没有问题点击"创建执行计划"。

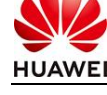

文档名称

| 2023年2月12日元初,1日本2年                           | 线内包含的武服可能将黄竹器。目前曾不支持         | 任当则又直调57倍,涨4 | ·12世紀 別述がパブオス似 (見)時) /=3代4(7)  台時用。                                                                 |          |
|----------------------------------------------|------------------------------|--------------|----------------------------------------------------------------------------------------------------|----------|
| 选择模板                                         |                              |              |                                                                                                    |          |
| 冠源线名称                                        | mkp_stack_20250310_203       |              | 描述                                                                                                  |          |
|                                              |                              |              |                                                                                                    |          |
| 2018日の10日の10日の10日の10日の10日の10日の10日の10日の10日の10 |                              |              |                                                                                                    |          |
| 参数名称                                         | 值                            | 类型           | 描述                                                                                                  |          |
| CCE Node节点密码                                 | ********                     | 字符串          | CCE Node节点密码的管理员密码,密码复杂重要求:密码要求长度范围为6到26位,密码至少必须包含大写字4                                              | ♥、小…     |
| ModelArts Lite焦群规格                           | modelarts.bm.npu.arm.8snt9b1 | 字符串          | 指定MA Lite Cluster节点flavor ID。                                                                       |          |
| ModelArts Lite集群创建节                          | 1                            | 整型           | 指定对应flavor的资源数量。                                                                                    |          |
| 部署工具实例密码                                     | *****                        | 字符串          | 部署工具实例的管理员密码,密码复杂重要求:密码要求长直范围为8到26位,密码至少必须包含大写字母、小                                                  | 写字母      |
| OBS構名称                                       | ds-file-bucket-app-0820      | 字符串          | 指定OBS構名称。                                                                                           |          |
| VPC IPv4网段                                   | 192.168.0.0/16               | 字符串          | 取值范围: 10.0.0.0/8 - 10.255.255.0/24, 172.16.0.0/12 - 172.31.255.0/24, 武者 192.168.0.0/16 - 192.168.25 | i5.0/24, |
| 子网 IPv4网段                                    | 192.168.10.0/24              | 字符串          | 必须是CIDR格式,且在VPC的CIDR块内。子网掩码不能大于28。                                                                  |          |
| 子网网关                                         | 192.168.10.1                 | 字符串          | 子网的网关。必须是子网段内的合法P地址,                                                                                |          |
| 付募类型                                         | postPaid                     | 字符串          | prePaid-预付费,即包年包月; postPaid-后付费,即按隔付费。ModelArts Lite集群仅支持包年包月!                                      |          |
| 订购周期类型                                       | month                        | 字符串          | 当chargingMode为prePaid时生交且为必语语,取语范围:month-月,year-年。                                                  |          |
| 源栈设置                                         |                              |              |                                                                                                    |          |
| M权限责托                                        |                              | 回渡           | 未开盘 删除保护 未开盘                                                                                        |          |
|                                              |                              |              |                                                                                                    |          |
|                                              |                              |              |                                                                                                    |          |
|                                              |                              |              |                                                                                                    |          |
|                                              |                              |              |                                                                                                    |          |
|                                              |                              |              |                                                                                                    |          |
|                                              |                              |              |                                                                                                    |          |
|                                              |                              |              |                                                                                                    |          |
|                                              |                              |              |                                                                                                    |          |
|                                              |                              |              |                                                                                                    |          |

6)点击"查看费用明细",确认待创建的资源和费用信息,如果没有问题,点击"部署"。

| <   stack_20250311_1554_v5av     |                                                                                   |            |
|----------------------------------|-----------------------------------------------------------------------------------|------------|
| 基本信息 资源 输出 事件 模板 执行计划            | 费用明细                                                                              | ×          |
| 部署                               | 以下费用方参考价格,具体扣费以账单方准了解计费详情,其中部分资源暂不支持询价,请您前往价格计算器计算费用。                             |            |
| 执行计划名称/ID 1                      | 費用品計 包平包月模式裏用预估:¥88,061.30 技業計書模式预估:¥072小37+¥0.80/GB ▲ 其中部分资源電不支持時价:具体適金素如下待支持"表格 |            |
| executionPian_20250311_1616_cnmt | <b>包年/包月</b> 按需计费 免费 待支持 ⑦                                                        | 导出价格清单     |
|                                  | 云产品名称 逻辑名称 ⑦ 区域 购买时长 数. 原价 优惠详情                                                   | 预估优惠后价格    |
|                                  | 云容器引擎 this 西南·贵阳一 1个月 1 ¥4,671.30 ¥0.00                                           | ¥ 4,671.30 |
|                                  | AI开投平台 resource_pool 西南:麦阳一 1个月 1 ¥83,390.00 ¥0.00                                | ¥83,390.00 |
|                                  |                                                                                   | (XII)      |

7) 在"事件"的TAB页,您可以查看部署的过程

| HUAWEI                                                         | 文档名称    |                                                                                                    |                                                      | 文档密级                                 |
|----------------------------------------------------------------|---------|----------------------------------------------------------------------------------------------------|------------------------------------------------------|--------------------------------------|
| < ( ) mkp_stack_0250010_200500_11#1<br>표구전문 관광 제품 제품 해당 50년111 |         |                                                                                                    |                                                      | (m) (means) C                        |
|                                                                |         |                                                                                                    |                                                      | EBS# ~ WAYERS C                      |
| BHEER &                                                        | antag ( | 参片案:<br>                                                                                                    | <b>建香花标:黑型</b>                                       | XVEND                                |
| 2025/619/10/20/47/99/QMT+68/68                                 | 2:080   | module vpc.humeto.buit_vpc.vpc; Creation complete after 56 (in-0501dbite 2016-4704 area: 2x331448/bit)                                               | VPC                                                  | 05410005-259a-4704-aeas-200551457019 |
| 2025-05/10 20:47:54 09/7=48.88                                 | 2476    | module.ecc.security group humericized petienking_securup_tale.securup_tales[1]: Creation complete after its (id=288act76-3525-4c75-8234-25468426241) | wegroup_siles<br>humwhiched_networking_secproup_sile | 25501176-5575-4675-8234-258096242541 |
| 2025/05/10 20:47 53 09/7+08 00                                 | 3826    | huavesine_simily_agency agency: Citaling .                                                                                                    | agency<br>husevectous_identBy_agency                 | et                                   |
| 2025/05/10 20 47 53 09/7-08 00                                 | 3636    | module insidences anounty-group humenicity of preventing georgroup anapologity. Creating                                                             | incycop<br>SG                                        | -                                    |
| 2025/05/10 20 47 53 09/7-98 00                                 | 1010    | modular op: Nutiversities/_spc.spc. Centering                                                                                                    | NR VPC                                               | 14                                   |
| 2025/05/10 20 47 50 OW7-08 80                                  | 1076    | module eta hosivenoust, soi, jes egylt; Creating.                                                                                                    | 90<br>GP                                             |                                      |
| 2025/05/10 20 47 53 GMT-68 00                                  | 2484    | ministen accuracy group humanicipal, remaining, anagroup secgroup (Creation comparis after In [147-08625481-0864-0053-0862-03787497700]              | sequers<br>SG                                        | 092548-005-4633-652-63787ee7282      |
| 2025-03/10 20 47 53 GWT-08 00                                  | 20.24   | module ets security group humencoust, networking, peoples, juint security, net (1). Creating .                                                       | secycop_nes<br>husveiclout_retrosting_secprop_n/s    |                                      |
| 2025/03/10 20:47 53 (BMT-68 00                                 | 2424    | madule ets security group humoricoust, networking, peoprog, nie sergima, nies(2). Creating                                                           | secyros_uses<br>husvectout_returning_secprosp_use    |                                      |
| 2025/05/10 20 47 59 GMT+88.00                                  | 27226   | modate ecul-source prove howeverboal, networking, service, rule service, how C2: Creating,                                                           | woyou jules<br>huwwidout, whorking, we group, nike   |                                      |
| 0.88 th                                                        |         |                                                                                                    |                                                      | [H. v.] + [4] →                      |

10 v ( ) 2 >

8) 部署成功后, 您可以在"资源"的TAB页查看部署过程中创建的云资源, 如下图所示。 如果您需要查看云资源的详情,可直接点击云资源名称跳转到云服务管理台查看。

| <   mkp_stack_20250310_203930_1fe1<br>基于包电 通道 输出 制作 银匠 预行计划 |                                               |                |                                      |        |
|-------------------------------------------------------------|-----------------------------------------------|----------------|--------------------------------------|--------|
|                                                             |                                               |                |                                      | -100.A |
| 花門最初年                                                       | HEREARD ()                                    | Brite ()       | 2020年2                               | RBRD 7 |
| 统一编合认证服务                                                    | obe-agency-1247<br>196a1c10ed3a8efe4d9        | agency         | humoridioud_identify_spency          | 1.dRd  |
| ±98.#2                                                      | 499-1247-453 Mg<br>42-83787ee7282             | sergroup       | huaved/out_setuodosg_secprup         | 2.6%4  |
| #06.WE                                                      | -<br>#357e336.7429-4246.9 2nt                 | secgroup_rules | humweldoud_networking_sections_rule  | 2429.2 |
| 透明影响云                                                       | 36-25036/2025441                              | secproup_rates | hummidioud_networking_secgroup_rule  | 2492   |
| <b>迪</b> 尔利用亚                                               | -<br>e05727ca-bo34-475 w7c32                  | sectroup_miss  | hummeldowd_networking_secproup_nule. | 2,694  |
| 38250p                                                      | app-1247-ep-mip<br>6927642-6572-46 06/383     | -              | heaved/sec_ypc_ep                    | 10Rd   |
| exe#≘                                                       | 4pp-1247-spt<br>65b14b8c-250a-475 (47b19      | vge            | hasveidrost_spc                      | ISRA   |
| <b>他</b> 以我有王                                               | app-1247.subnet-mip<br>01233794-4631-47c 364e | subset         | twavectoud_spc_submit                | Idad   |

#### 模型权重上传 5

云资源创建成功后,会自动将模型的权重上传到您在"云资源开通"章节中创建的OBS 桶,上传过程大概耗时40分钟左右。您可以登录部署工具实例查看部署结果。查看部署结 果的命令: cat /home/ds-deploy/tmp/obs\_upload\_stat.info, 结果如下图所示:

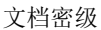

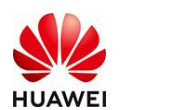

文档名称

|   | root@app–1026–ecs–mkp:/home/ds-deploy/tmp# cat obs_upload_stat.info<br>Start at 2025–03–11 10:37:39.728122787 +0000 UTC |
|---|----------------------------------------------------------------------------------------------------|
| [ | Bucket:<br>obs://ds-file-bucket-app-1026<br>StorageClass:                                                               |
| l | standard<br>_ocation:<br>_or_couthwast_2                                                                                |
| ( | DbsVersion:<br>3.0                                                                                                    |
| ſ | AvailableZone:<br>multi_az                                                                                              |
|   | BucketType:<br>OBJECT<br>ThiectNumber:                                                                                  |
|   | 25<br>Size:                                                                                                    |
| l | 38.75GB<br>Quota:                                                                                                    |
| I | root@app=1026-ecs-mkp:/home/ds-deploy/tmp#                                                                              |

同时可以在OBS管理台确认上传的模型权重,如下图所示。

| □ 名称            | 存储类别 | 大小 ⇔                                        |
|-----------------|------|---------------------------------------------|
| modelscope_test |      | 38.75 GB Q<br>2025/03/11 18:40:59 GMT+08:00 |

## 6 容器镜像上传和加载

云资源创建成功后,会自动将部署所需的docker镜像从部署工具实例发送到CCE的Node节 点,然后做自动化的加载。发送时间约10分钟左右,加载时间约30分钟。您可以直接登录 CCE Node节点查看docker镜像加载过程,运行docker images命令查看docker镜像加载结 果,如下图所示。

root@app-0905-cce-mkp-10774:"# docker images REPOSITORY swr.cn-southwest-2.myhuaweicloud.com/marketplace-ds/pytorch\_2\_1\_ascend pytorch\_2.1.0 59c630b40f77 2 months ago 44.5GB

## 7 模型部署

进入/home/ds-deploy/scripts目录下,执行deploy\_ds.sh,下载部署所需的helm charts,如下图 所示:

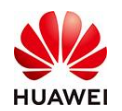

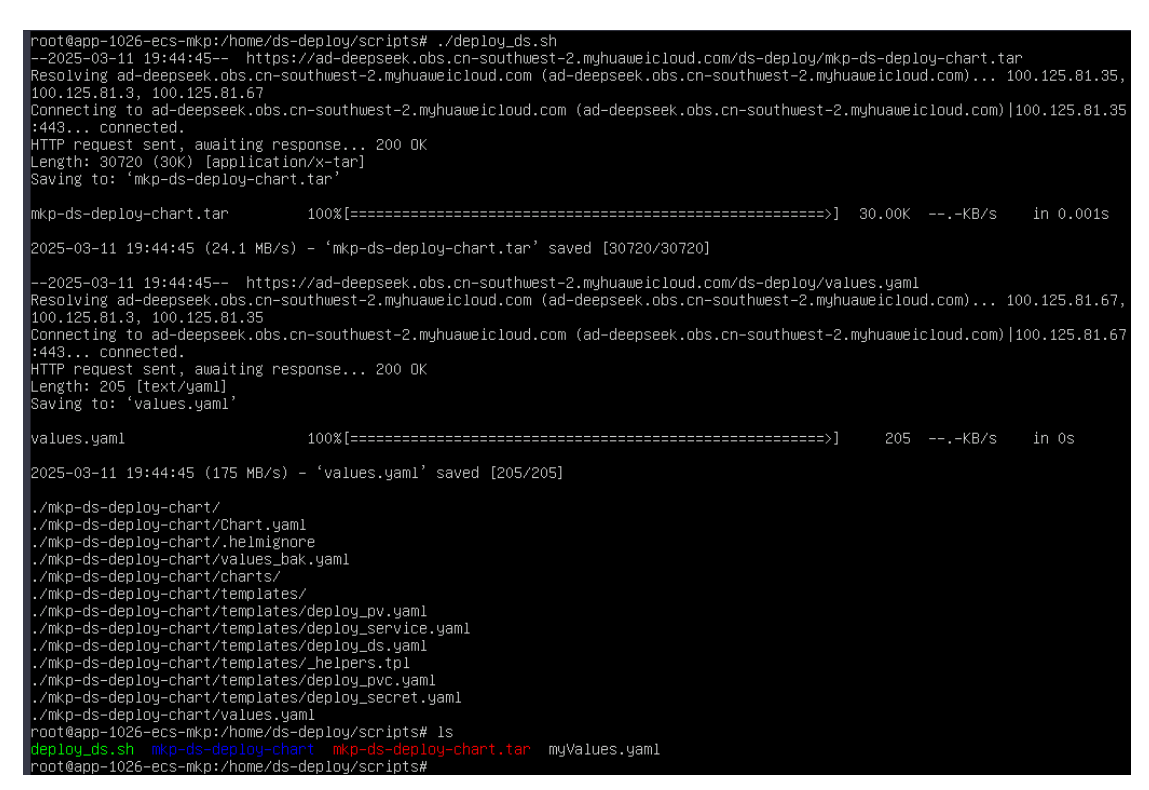

修改myValues.yaml,在其中填写您部署的区域、账号的ak、sk等信息,如下图所示,AK

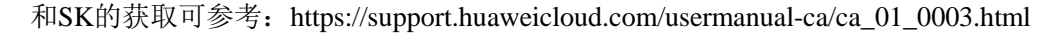

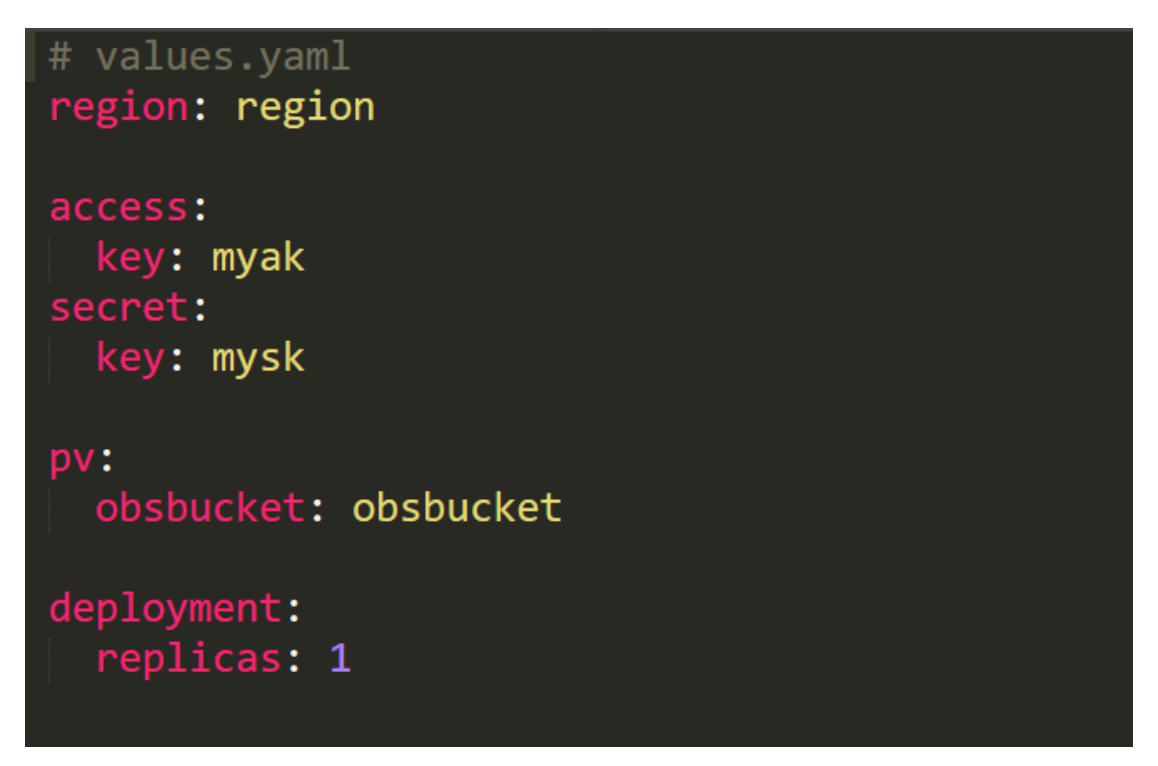

然后运行helm install ds-deploy ./mkp-ds-deploy-chart -f myValues.yaml,如下图所示。整个的 部署过程大概耗时10分钟。

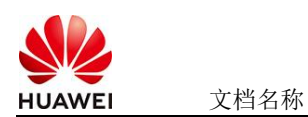

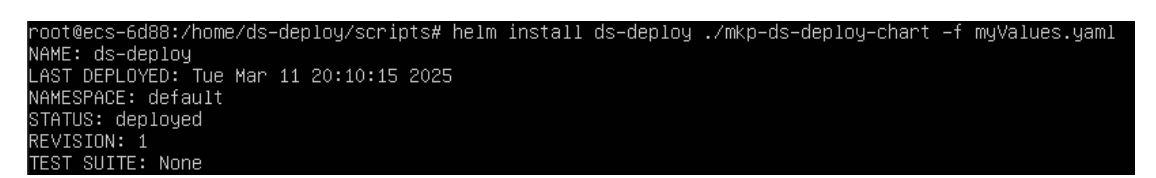

您可以进入CCE管理台,查看创建的工作负载、服务、存储卷、配置与秘钥等。后续服务的启动、停止、扩容、升级等操作可直接在CCE管理台操作,详情可参考CCE的文档: https://support.huaweicloud.com/productdesc-cce/cce\_productdesc\_0022.html

| < 80                                    | ek CCE Turbo > 命名空间: default > O 运行中 ④ 漢尊度                        | 平价 🗔 续费 🗉 命令行工具 📽 创建节点池 •••• |
|-----------------------------------------|-------------------------------------------------------------------|------------------------------|
| ③ 概范                                    | 无状态负载 有状态负载 守护进程集 普通任务 定时任务 容器组                                   | 使用指南(YAML创建)(创建工作负载          |
| Kubernetes 资源                           |                                                                   |                              |
| 呂 工作负载                                  | 批量運転部署(号出~                                                        |                              |
| ⊕ 服务                                    | ○、选择属性筛选,或输入关键字搜索工作负载名称                                           |                              |
| <ul> <li>存储</li> <li>2 配置与密钥</li> </ul> | □ 工作免費名称 Θ 数本 実例个数( Θ 命名空向 Θ 倒建时间 Θ 脱像名称 Θ                        | 操作                           |
| ♀ 策略 □ 应用模板                             | _ ds-distli-qwon-32b   ● 运行中 <u>1/1</u> .    dofault. <u>1</u> 天煎 | 2_1_ascendip 监控 日志 升级 更多 🗸   |
| 会 自定义资源 分 命名空间                          | 总乐教: 1                                                            | 10 ~ (1) >                   |

## 8 部署结果验证

部署成功后,进入CCE管理台,Node节点的内网IP,如下图所示。

| 0 455                                          | 1940 <u>194</u>                                                         |                    |                                  |                                      |                   |               |                  |                   |                                       |                                        | - | a) Caltha |
|------------------------------------------------|-------------------------------------------------------------------------|--------------------|----------------------------------|--------------------------------------|-------------------|---------------|------------------|-------------------|---------------------------------------|----------------------------------------|---|-----------|
| 75 2058<br>0 80<br>0 798                       | 0 DEFECTS DIAMONTANENSE<br>0 DEFECTS DIAMONTANENSE<br>0 DEFECTS DEFECTS | Real Headesterning | ्र होई (संकल्प्रेड) इ.स.स. (95%) | 007) (2009)101 (197/200) CPC/35) (60 | 55-004)           |               |                  |                   |                                       |                                        |   | 0.0       |
| 0 50m<br>6- (24990)                            | - #088 0                                                                | 825 Ý              | KNFGA24SH 9                      | 9.003 0                              | PERS 0            | Publisheriths | (10<br>中语·昭和     | 14/9<br>1740-9898 | Science<br>ONNE                       | ITRAC 0                                |   |           |
| O MRADE<br>O ARRA                              | C ++ 12.2                                                               | 0 107+<br>URB      | Defail/vol<br>sciul              | 11825<br>+42                         | HE HS 0.22 (((J)) | 11140/40      | 19.58%<br>21.28% | 1875<br>18.2%     | docker (118.9.8<br>ExterOS 2.8 (SPTI) | 5-4-510<br>2025/02/7 BY 44 IN GMT-0018 |   |           |
| 12月<br>人 KAND<br>今 52月40<br>今 53月40<br>第 15月40 |                                                                         |                    |                                  |                                      |                   |               |                  |                   |                                       |                                        |   |           |

您可以直接使用NodeIP直接访问,完成的API URL:

http://NodeIp:30000/v1/chat/completions, 示例命令如下:

curl -X POST http://NodeIP:30000/v1/chat/completions --header 'Content-Type: application/json'

--data '{"model":"DS-Distill-Qwen-32B","messages":[{"role":"user","content":"你好

"}],"max\_tokens":1000,"temperature":0.6,"top\_p":0.95,"stream":false}',测试结果如下,代表 部署成功

Loes 38\*, "ressage: [['nit']'sex', 'contet': [357]], 'aak, takes' 1000, 'temperature' 3.5, 'top j\* 0.05, 'temperature' 3.5, 'top j\* 0.05, 'top j\* 0.05, 'top j\* 0.05

如果您需要在集群内访问,可以直接使用Service的内部域名替代NodeIp,如下图所示。

| S                                 |                  |                                                                        |                      |        |                                                                                  |                   |                        |           |             |
|-----------------------------------|------------------|------------------------------------------------------------------------|----------------------|--------|----------------------------------------------------------------------------------|-------------------|------------------------|-----------|-------------|
| HUAV                              | VEI              | 文档名称                                                                   |                      |        |                                                                                  |                   |                        |           | 文档密级        |
| 0 62                              | <b>87</b> 244    |                                                                        |                      |        |                                                                                  |                   |                        |           |             |
| A Inde<br>O so<br>D ne<br>P ESvet | C ENNISIE SELVER | 新聞 (新知ら会): つむらある (5055) (2018 (196700) におこが行き)<br>(2018 日<br>(1975日 日) | (500:50)<br>0:0290 0 | WIND 0 | 「15日1月」 do votegori datast po chartes tool (7)<br>1003月4 - 1994 (1620/1993年) (7) |                   | ener - Manual (Mar 0   | channel o | 80 (G) (B)  |
| 0 mil/108<br>0 mil/108            | DAE: 1           | ap mantageneith                                                        | (Method)             | 1409   | 10.207 TBR 440 (SUFF IF)                                                         | C <sup>2</sup> 38 | me⇒easo/TCP<br>886/3CP | 47408     | 12220 BH 28 |

## 9 云资源清理

如果您不在需要使用,可直接进入RFS管理台删除资源栈,自动部署产生的云资源会自动 删除,如下图所示,详情可参考: https://support.huaweicloud.com/usermanual-

 $aos/rf\_04\_0007.html$ 

| 资源编排服务 💈              |   | 资源栈 ⑦                                                 |            |    |                                   | E                                   | 9 使用指南 | 立即创建资源代 |
|-----------------------|---|-------------------------------------------------------|------------|----|-----------------------------------|-------------------------------------|--------|---------|
| 总版<br>资源栈             |   | 资源栈 (2)                                               |            |    | 按照资源线                             | 名称搜索                                |        | Q 🕲 🖸   |
| 资源线集<br>横板库<br>可视化编辑器 | ~ | 资源栈名称//D<br>stack_2025/<br>fa805er2_34aa_4331_b000.ae | <b>状</b> 态 | 描述 | 创建时间 争<br>2025/03/12 14:22:37 GMT | 更新时间 令<br>2025/03/12 14:26:48 GMT+0 | 操作     | 维续部署    |
| 解决方案模板中心              | ß | stack_20250: x<br>a3cdcf60-3bf3-44a4-ac4a-698         | _          | -  | 2025/03/10 17:03:58 GMT           | 2025/03/11 21:05:44 GMT+08          | 删除 更新  |         |